# DATALOCKER<sup>®</sup> SENTRY K300

# **Ouick Start Guide**

## POWER ON SENTRY K300

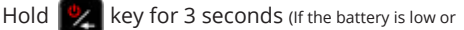

dead, charge by plugging into a certified USB port for 30 min.)

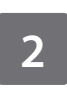

#### **ENTER PASSWORD\*WHEN PROMPTED**

Selected character is shown in the white circle on the screen

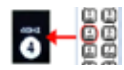

Press key repeatedly within one second to switch characters

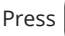

Press 🎇 to delete and 🗾 to enter

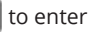

\*Enter default password **1234567** on first use

(default password can be used 3 times before it MUST be changed)

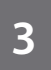

### **CONNECT AND WORK**

Before connecting, navigate the menu by pressing

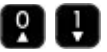

From the connect screen, plug in to any system that utilizes USB Mass Storage. Select connection method:

- Windows: Start > This PC > Devices > Sentry K300
- Mac: Finder > Devices > Sentry K300

Sentry K300's factory default format is NTFS - prior to using on your macOS system, please reformat. (Refer to the full user guide for more information.)

Before removing, safely eject the device to securely lock the drive.

Refer to the full user manual for connecting to other systems and boot mode options.

https://datalocker.com/k300/manual

For more info visit datalocker.com/k300